## How to configure Push Notifications from the LILIN Door Station

The LILIN Door Station can send push notifications to Apple or Android devices that have the LILIN App installed and the Door Station added. The Door Station and receiving device must have internet connectivity for this feature to work.

Push Notifications can be configured to be sent on different triggers, these include the ring button being pressed, motion detection, audio detection or even someone tampering with the Door Station itself.

To configure push notifications, log in to the Door Station and select 'Setup' from the top menu bar.

Now select 'Advance Mode' from the top bar.

Select 'Event' and you should see a screen like below.

| System Vi                          | deo / Audio 👔 🛛 N         | etwork                                   |     | E    | vent       |          | Notificat | tion 1       | Mainter         | nance   |  |
|------------------------------------|---------------------------|------------------------------------------|-----|------|------------|----------|-----------|--------------|-----------------|---------|--|
| Event                              | Advance >> Event >> Event |                                          |     |      |            |          |           |              |                 |         |  |
| Motion Detection                   |                           |                                          |     |      |            |          |           |              |                 |         |  |
| Tamper Detection                   | Ev                        | Event Name Motion Detection V Edit Event |     |      |            |          |           |              |                 |         |  |
| Alarm Detection                    | Event                     | Status                                   | FTP | SMTP | SD<br>Card | Alarm    | HTTP      | SNMP<br>Trap | Push<br>Service | Schedul |  |
| Network Detection<br>Vandal Button | Motion Detection          | Disable                                  |     |      | V          | o aip at |           | Trup         |                 | Auto    |  |
| Door Station                       | Tamper Detection          | Disable                                  |     |      | 5c         |          |           | 0.0          |                 | Auto    |  |
| Door Station Advance               | Audio Detection           | Disable                                  |     |      | v          |          |           |              |                 | Auto    |  |
|                                    | Alarm Detection           | Disable                                  |     |      | v          |          |           |              | 1               | Auto    |  |
|                                    | Alarm Detection 2         | Disable                                  |     |      | v          |          |           |              |                 | Auto    |  |
|                                    | PIR                       | Disable                                  |     |      | v          |          | 1         |              |                 | Auto    |  |
|                                    | Ring Button               | Enable                                   |     |      | v          | 1        |           |              | v               | Auto    |  |
|                                    | Network Detection         | Disable                                  | -   | 355  |            |          | 1574      | -            | -               | Auto    |  |

Any of the hyperlinks in the table can be configured independently. In this example we will activate push notifications to be sent when someone presses the ring button of the Door Station.

Select 'Ring Button' from the table. Ensure 'Enable' is ticked and also 'Push Service'.

| 9 LILIN                                       |               | Live   I          | Live   Basic Mode   Advance Mode   Language   Logo |             |  |  |  |  |
|-----------------------------------------------|---------------|-------------------|----------------------------------------------------|-------------|--|--|--|--|
| System 👔                                      | Video / Audio | Network Even      | t Notification                                     | Maintenance |  |  |  |  |
| Event<br>Motion Detection<br>Tamper Detection | Advance >     | > Event >> Event  |                                                    |             |  |  |  |  |
| Alarm Detection<br>Network Detection          | Event         | Ring Button       |                                                    |             |  |  |  |  |
| Vandal Button                                 | Enable        | $\checkmark$      |                                                    |             |  |  |  |  |
| Door Station                                  | Action        | FTP Service       | Dwell Time 1 🗸 Sec.                                |             |  |  |  |  |
| Door Station Advance                          | Э             | SMTP Service      | Dwell Time 5 🗸 Sec.                                |             |  |  |  |  |
|                                               |               | SD Card Service   | Dwell Time 30 🗸 Sec.                               |             |  |  |  |  |
|                                               |               | Alarm Output      | Dwell Time 5 🗸 Sec.                                |             |  |  |  |  |
|                                               |               | HTTP POST Service | p Dwell Time 5 ✔ Sec.                              |             |  |  |  |  |
|                                               |               | HTTP POST Service | : URL /url                                         |             |  |  |  |  |
|                                               |               | SNMP Trap Service | Dwell Time 5 🗸 Sec.                                |             |  |  |  |  |
|                                               | Schedule      | Always            |                                                    |             |  |  |  |  |
|                                               |               | ◯ Schedule        |                                                    |             |  |  |  |  |
|                                               |               | Submit Ca         | ancel                                              |             |  |  |  |  |

Next add the Door Station to the LILIN Viewer App and ensure all notification settings are active in both the LILIN Viewer App and the device itself.

Now once the ring button is pressed a notification should be sent to the LILIN Viewer App.